## VUE 5 Esprit :

## Installation Instructions

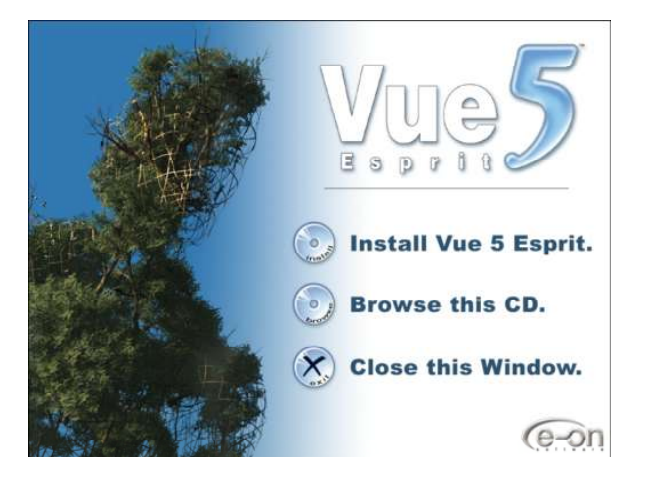

1. Click on 'Install Vue 5 Esprit'.

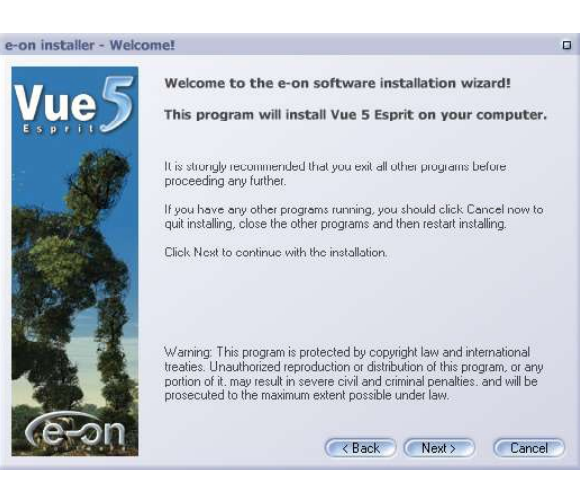

2. Click on 'Next' to continue.

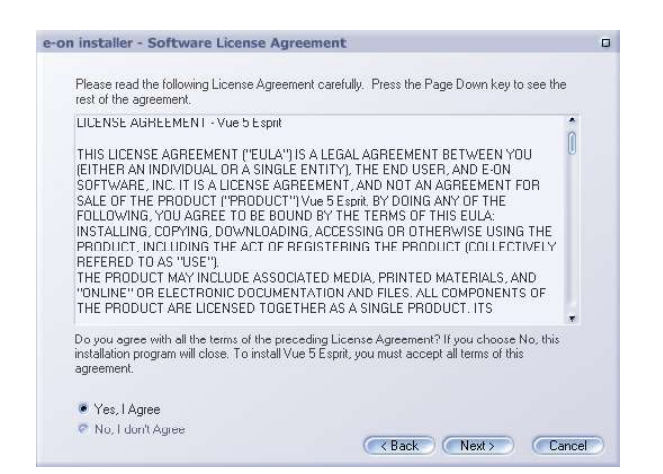

3. Read the License Agreement and select **'Yes, I Agree'** to continue.

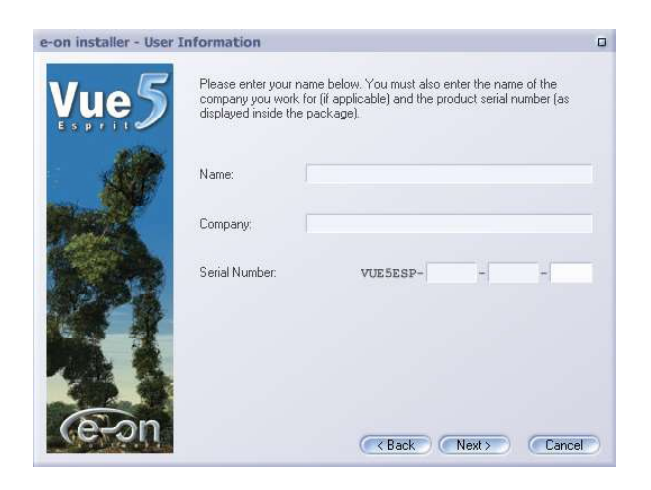

4. Type in the 'Serial Number' that is on the Registration Card.

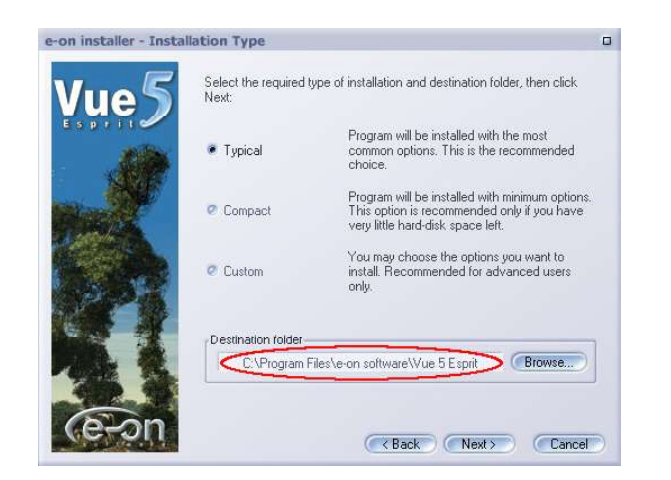

 Click on 'Typical' and type in the folder name C:\Vue5 or D:\Vue5.

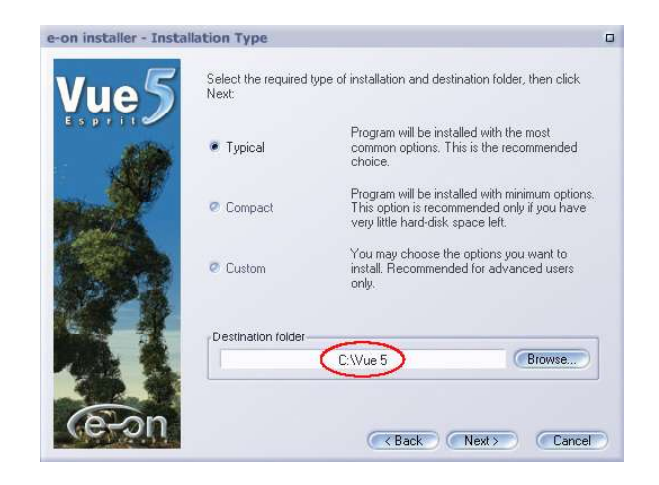

6. Click on 'Next' to proceed with the installation.